# Gastro- Kurzinfo

Die **Gastro-Kurzinfo** soll einen Überblick über das Kassensystem **EuCaSoft** geben, um einen schnellen Einstieg in die Anwendung der Gastrokasse zu ermöglichen.

In der **Gastro-Kurzinfo** wird ein typischer Buchungs- oder Bonierablauf mit anschließender Kassierfunktion dargestellt werden, wobei versucht wird, auf einige Tücken des Bedieneralltags einzugehen.

Schalten Sie die Kasse ein, und warten einen Augenblick bis die Kasse sich im Hauptdialogfenster, nämlich dem *Raum-Bild* befindet.

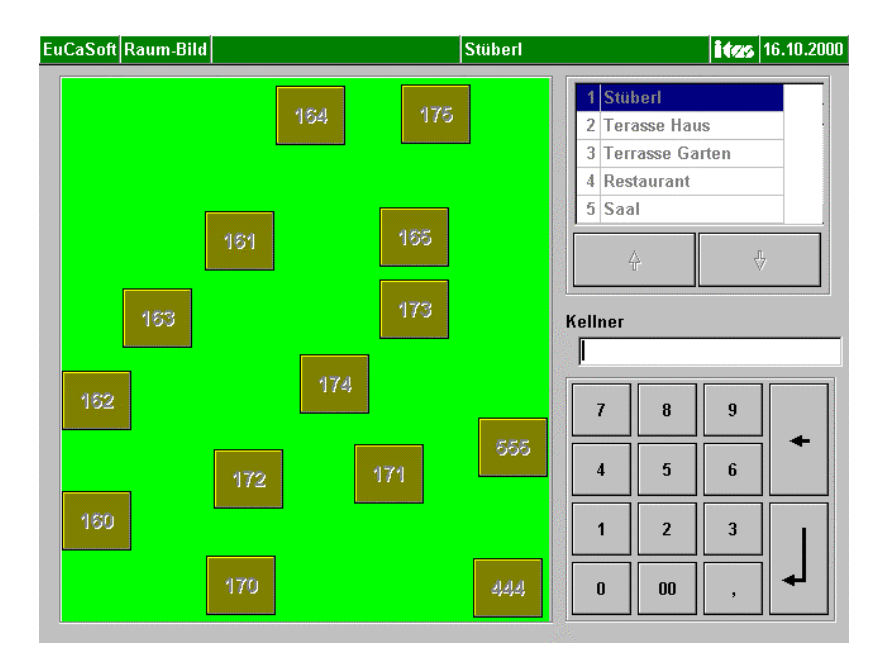

Kurzinfo

# Die Gastro-Kurzinfo behandelt die folgenden Themen:

| • | Die Bedieneranmeldung                                                                                        | Seite 3  |
|---|----------------------------------------------------------------------------------------------------|----------|
| • | Das Buchen auf einen Tisch<br>in einem bestimmten Raum                                                       | Seite 4  |
| • | <b>Den Bestellvorgang</b><br>Buchen über die Gruppenknöpfe und Artikeltasten<br>Buchen über den Nummernblock | Seite 5  |
| • | Die Taste – V-Sto (Vorstorno)                                                                                | Seite 7  |
| • | Die Taste -Split (Splitting von Buchungen)                                                                   | Seite 8  |
| • | Die Taste-Abschl (Abschluß von Tisch & Stühlen)                                                              | Seite 12 |
| • | Die Bedienerabmeldung                                                                                        | Seite 17 |

#### • Die Bedieneranmeldung

In der Praxis melden Sie sich über eine Magnetkarte, eine Chipkarte, oder einem anderen Kellnerschlüssel an.

Sie identifizieren sich am Kassensystem mittels eines Ihnen vorliegenden Kellnerschlüssels.

z.B. kann die Berechtigung am System erfolgen, indem Sie Ihren Schlüssel an das magnetische Kellnerschloß heften.

Zu Arbeitsbeginn müssen Sie sich das erste Mal im Kassensystem anmelden. Dafür aktivieren Sie Ihren Kellnerschlüssel und es öffnet sich dann das Anmeldedialogfenster **"Kellner Login".** 

Bei allen Ihren folgenden **Bedieneranmeldungen** tippen <sup>CP</sup> Sie auf die Taste "**Kellner**" im Raum-Bild.

Durch Antippen <sup>CP</sup> auf die Taste "**Anmelden**" werden Sie unter Ihrem Namen, Datum und Uhrzeit im Kassensystem registriert.

Danach gelangen Sie wieder in das Hauptdialogfenster *Raum-Bild* zurück. Sie können nun mit Ihrer Arbeit am Kassensystem beginnen.

| EuCaSoft Login                    | <b>itas</b> 10                         | 19:42 |
|-----------------------------------|----------------------------------------|-------|
| Keliner<br>Anita Schwarz          |                                        |       |
| Datum<br>Montag, 16. Oktober 2000 | Zeit<br>10:19:38                       |       |
| Tisch-Reservierung                | Umsatz Ansehen                         |       |
| Anmelden                          | Journal Ansehen                        |       |
|                                   | Reviereinteilung                       |       |
| Schankanlage<br>zurücksetzen      |                                        |       |
| Zurück                            | Tische für andere<br>Kellner freigeben |       |

#### • Das Buchen auf einen Tisch in einem bestimmten Raum

Sie sind nun im Kassensystem angemeldet.

Im Raum-Bild wählen Sie durch Antippen 🐨 den Raum aus, in dem Sie eine Bestellung aufzunehmen haben.

In unserem Beispiel wählen wir **Raum 2** "Restaurant" aus der Raumliste aus. Zu diesem Raum erscheint die Anordnung der Tische.

Rufen Sie durch Antippen <sup>(\*)</sup> den **Tisch** (z.B. Tisch 173) auf, an dem Sie die Bestellung aufzunehmen haben. Sie wechseln in das Dialogfenster **Buchung** 

| EuCaSoft              | Buchur           | ıg/Ausser Ha                       | aus       | Chefin            |                   | Tisch 173/Raum 2 |                                                                                                    |          |                     |           | ites             | 16.10.2000                      |
|-----------------------|------------------|------------------------------------|-----------|-------------------|-------------------|------------------|----------------------------------------------------------------------------------------------------|----------|---------------------|-----------|------------------|---------------------------------|
| Tag<br>kar            | es-<br>te        | Haupt-<br>karte                    |           | S<br>Bi           | alate<br>rotzeit  | Beilag           | gen                                                                                                    |          | Eis<br>Kucher       | ι         | K<br>Ku          | affee<br>uchen                  |
| Bier<br>Af            | :+<br>G          | AfG<br>Rest                        |           | Zigarr.<br>Sonst. |                   | Sonnt<br>kart    | Sonntag<br>karte                                                                                                |          | Beilage<br>mit/ohn  | n<br>e    |                  | test                            |
| Menü1                 | Gr. Bre:<br>5er  | ze Zander<br>Spinat                | Oc<br>fle | :hsen<br>eisch    | Pommes<br>Frites  | Sparer<br>ribs   | Schw.<br>m.Ki                                                                                                   | wü<br>r. | Nudel m.<br>Tom.soß | S         | oätzle<br>Soße   | <mark>W-Würsti</mark><br>Semmel |
| Speise Div<br>Warm Kü | L-Knö<br>supp    | dl Enten<br>leber                  | E         | Inte              | Schloss-<br>buben | Schweins<br>haxe | Schw.<br>o.Kr                                                                                                   | wü       | Seelachs<br>filet   | K<br>sc   | inder<br>hnitzel | Knödl<br>Soße                   |
| Tafelspitz<br>sülze   | Kartoff<br>supp  | el <mark>Schweine</mark><br>braten | Wi<br>Sch | iener<br>Initzel  | Apfel-<br>strudel | 1/2 Hendl        | Steck<br>fiscl                                                                                                  | erl<br>h | Kinder<br>schw.br.  | W.º<br>Po | Würstl<br>mmes   | Nudel m.<br>Tom.soß             |
| \$                    | Suche            | • •                                |           |                   |                   |                  |                                                                                                    | Se       | ite<br>1            | PLU       | N<br>1           | 1enge                           |
| Zurück                | Split            | Abschi                             |           |                   |                   |                  | 1000 - 1000 - 1000 - 1000 - 1000 - 1000 - 1000 - 1000 - 1000 - 1000 - 1000 - 1000 - 1000 - 1000 - 1000 - 1000 - | -        | 7 8                 | 3         | 9                | +                               |
| B-Sto                 | Tasten<br>gruppe | Schnell<br>Abschl                  |           |                   |                   |                  |                                                                                                    | 4        | <u>،</u> ب          | 5         | 6                | X                               |
| Alte<br>Rech          | Hotel            | Schnell<br>o.Rech                  |           |                   |                   |                  |                                                                                                    |          | 1                   | 2         | 3                |                                 |
| Ausser<br>Haus        | Einma            | I Andere                           | 4         |                   | Gesamt            | 0,00             | ₽                                                                                                    | (        | ) 0                 | 0         | ,                |                                 |

Nun können Sie die bestellten Artikel, d.h. Speisen und Getränke aus den eingeblendeten Artikeltasten oder Gruppenknöpfen schnell und komfortabel durch Antippen <sup>(27)</sup> der entsprechenden Artikeltasten auf den aufgerufenen Tisch ( siehe Statusanzeige Tisch 173 Raum2 ) buchen und durch Drücken der Taste **Enter** die Bestellung abschließen.

Es besteht auch die Möglichkeit, über den eingeblendeten Nummernblock die Bestellungen einzugeben Ferner besteht eine Alternative einen Tisch aufzurufen und zwar:

Sie drücken die Taste "**Tischnummer**", geben die Nummer über den geöffneten Nummernblock ein und bestätigen die Tischeingabe mit Drücken von **Enter**.

Sie haben damit auch die Möglichkeit "**Freie Tischnummern**" einzugeben, die im Raum nicht sichtbar sind.

Die Einstellung, welche Tischnummern Sie als freie Tische vergeben können, wird in den **Stammdaten / Kasseneinstellungen**Registerkarte"**Allgemein**" vorgenommen.

Um sich bebuchte "Freie Tische" anzeigen zu lassen, drücken Sie die Taste **Freie Tische.** Es erscheint ein Fenster mit den bebuchten Tischen. Wählen Sie Ihren Tisch aus und drücken die Taste **Enter**.

Damit befinden Sie sich wieder im Dialog Buchung.

#### • Der Bestellvorgang

**Das Buchen über die Gruppenknöpfe und Artikeltasten** Sie wollen nun z.B. folgendes buchen:

1 x Helles 5 x Weißbier 3 x Wasser 0,5 2 x Haferl Kaffee

Sie Tippen auf den Gruppenknopf Bier/AFG, dann auf die Artikeltaste "Helles ", dann auf die Nummernblocktaste "5" für die Menge dann auf die Artikeltaste "Pils" dann auf die Nummernblocktaste "3" für die Menge dann auf die Artikeltaste "Tafelwasser 0,5" die Artikel werden in die Bestelliste aufgenommen.

Nun fehlt noch ein Artikel, der sich **nicht** auf den Artikeltasten dieses Gruppenknopfes befindet.

#### 3 x Haferl Kaffee

Durch Antippen <sup>(37)</sup> auf den Gruppenknopf **"Kaffee Kuchen"** werden die Artikel dieser Taste angezeigt.

Durch Tippen <sup>@</sup> auf die Nummernblocktaste "**3**" für die Menge, dann auf die Artikeltaste **"Haferl Kaffee"** wird dieser Artikel mit in die **Bestelliste** aufgenommen.

| EuCaSoft           | uCaSoft Buchung/Ausser Haus Chefin  Tisch |                |               |                        |                     |                       |               |                      |                 | itzs         | 16.10.2000      |
|--------------------|-------------------------------------------|----------------|---------------|------------------------|---------------------|-----------------------|---------------|----------------------|-----------------|--------------|-----------------|
| Tag<br>kar         | Tages-<br>karte karte                     |                | S<br>B        | Salate<br>Brotzeit Bei |                     | eilagen Eis<br>Kuchen |               | Kaffee<br>Kuchen     |                 |              |                 |
| Bier<br>Af         | r +<br>G                                  | A<br>R         | fG<br>est     | Zigarr.<br>Sonst.      |                     | Sonntag<br>karte      |               | Beilagen<br>mit/ohne |                 |              | test            |
| Hell<br>0,5        | Weißb<br>0,5                              | er alko<br>Bie | -frei<br>r0.5 | Radler<br>0,5          | W-Scho<br>sauer 0.5 | A-Schorl<br>0,5       | Citro<br>0,5  | A-S                  | ichor<br>1,3    | Citro<br>0,3 | Fach-<br>inger  |
| ki.Heli<br>0,3     | Dunki<br>WB                               | es Pi          | ls<br>,3      |                        | W-Scho<br>süß0,5    | Spezi 0,5             | Cola<br>0,5   | Spe                  | zi 0,3          | Cola<br>0,3  | Joh.saft<br>0,2 |
| Dunkel<br>Bier 0,5 | Leicht<br>WB                              | es             |               | Ruß 0,5                | Gerolst. \<br>0.7   | Tafelwas<br>0,5       | Apfels<br>0,3 | aft Gei<br>O         | olst.<br>.25    | Fa<br>0,3    | Osaft<br>0,2    |
| +                  | Suche                                     | n 🔸            |               | paten H<br>∕eißbier    | lell 0,5<br>0.5     | 1 5 2                 | 5,50          | Seite                | PLU-Wie<br>5414 | derh. N      | lenge           |
| Saldo              | Split                                     | Abso           | hI T          | afelwas                | ser 0,5             | 3 1                   | 3,50          | 7                    | 8               | 9            | +               |
| V-Sto              | Taster<br>grupp                           | - Schn<br>Absc | ell<br>hl     |                        |                     |                       | [             | 4                    | 5               | 6            | X               |
| Alte<br>Rech       | Hotel                                     | Schn<br>o.Re   | ell<br>ch     |                        |                     |                       |               | 1                    | 2               | 3            |                 |
| Ausser<br>Haus     | Einma                                     | I Ande         | re            | •                      | Gesamt<br>41        | B,00                  | +             | 0                    | 00              | ,            |                 |

Sie können an dieser Stelle sofort nachbuchen und weitere Artikel in die Bestelliste aufnehmen.

#### Das Buchen über den Nummernblock

Bitte buchen Sie z.B. noch folgenden Artikel nach:

#### 2x großer Salat Art.Nr.: 1207

Dafür geben Sie durch Antippen @ auf die Nummernblocktaste 2 erst einmal die

Menge für den Artikel ein, dann drücken Sie die Multiplikations-**Taste X** Danach wird die Artikelnummer, in diesem Fall **1207** eingegeben, und dann die Taste **PLU** (Artikelnummer) / **Enter-**Taste angetippt.

Nun sind alle Artikel, die Sie mittels PLU Nr. gebucht haben in der **Bestelliste** aufgenommen.

Wenn Sie den letzten Artikel in die Bestelliste aufgenommen haben drücken Sie die **Enter-**Taste.

Alle Artikel werden am Bonziel ausgedruckt.

Speisen in der Küche und Getränke am Tresen

Der Tisch ist frei für weitere Bestellungen wenn Sie diesen wieder aufrufen.

#### DieTaste V-Sto - Stornierung / Änderung vor der Buchung

## V-Sto

Sollten Sie sich einmal bei einer Buchung vertippt haben, so können Sie immer ein **Vor-Storno** durchführen.

Sie befinden sich im Dialogfenster **Buchung** und haben bereits Artikel gebucht. Die Bestätigung aller Buchungen durch **Enter** ist **noch nicht** erfolgt, d.h. diese Bestellung wurde noch an keinem Bonziel ausgedruckt.

Diese Funktion erlaubt es, Artikel im Bestellfenster zu löschen.

#### Hinweis:

Sollte eine Bestellung gebucht und durch Drücken der Taste "Enter" abgeschlossen sein, ist ein <u>Nachstorno</u> nur noch durch eine berechtigte Person z.B. dem Chef möglich.

| EuCaSoft           | Buchun             | g/Ausser H        | aus Chefin                      | Tisch                       | 173/Raum               | 2                   | itzs              | 10:35:09       |
|--------------------|--------------------|-------------------|---------------------------------|-----------------------------|------------------------|---------------------|-------------------|----------------|
| Tag<br>kar         | es-<br>te          | Haupt<br>karte    | Salate<br>Brotzeit              | Beilagen                    |                        | Eis<br>Kuchen       |                   | ffee<br>chen   |
| Bier<br>Af         | :+<br>G            | AfG<br>Rest       | Zigarr.<br>Sonst.               | Sonntag<br>karte            | Bei<br>mit             | lagen<br>/ohne      | te                | est            |
| Feldsalat<br>Speck |                    | Gr.gem.<br>Salat  | Gr. Breze<br>5er                | Bayr. Ka<br>Wurstsal Br     | itter Scl<br>aten lauc | hnitt So<br>hbrot W | chweiz<br>Yurstsa | Essig<br>gurke |
| Salat<br>Schinken  | Salat<br>Aust-Pil: | ze                | kl.Breze<br>1er                 | Käseteller <mark>Sch</mark> | w.wü<br>n.Kr. Radi     | ind<br>ieserl       | batzda            | Butter         |
| Salat<br>Pute      | Salat<br>Zander    | KL.gem.<br>Salat  | Vinschger                       | Brotzeit<br>Kugler          | Hendl R                | ort.<br>adi         |                   |                |
| +                  | Suchen             | +                 | Bayr.Wurstsalat<br>Gem.Salat    | 1 10,50                     | Seite                  | PLU-Wied            | lerh. Me          | enge           |
| Saldo              | Split              | Abschl            | Spaten Hell 0,5<br>Weißbier 0,5 | 1 5,50<br>5 29,00           | 7                      | 8                   | 9                 | +              |
| V-Sto              | Tasten-<br>gruppe  | Schnell<br>Abschl | Tafelwasser 0,5                 | 3 13,50                     | 4                      | 5                   | 6                 | X              |
| Alte<br>Rech       | Hotel              | Schnell<br>o.Rech |                                 |                             | 1                      | 2                   | 3                 |                |
| Ausser<br>Haus     | Einmal             | Andere            | Gesamt 65                       | 5,70 <b>+</b>               | 0                      | 00                  | ,                 | ┢              |

Kurzinfo

Durch Tippen <sup>(\*)</sup> auf die Taste "V-Sto" wechseln Sie in den Status Buchung/ V-Sto. Durch anschließendes Antippen <sup>(\*)</sup> des zu stornierenden Artikels, wird dieser aus der Bestelliste gemäß der eingetragenen Menge im Nummernblock gelöscht.

## • Die Taste Splitting

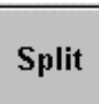

Diese Funktion erlaubt es , bereits gebuchte Bestellungen / Artikel zu splitten oder direkt bei der Buchung einem Gast **am gleichen Tisch** zuzuordnen.

| Das bedeutet: | Direkt Buchung auf einen Gast | (des gleichen Tisches) |
|---------------|-------------------------------|------------------------|
|               | Splitting < Tisch zu Stuhl >  | (des gleichen Tisches) |
|               | Splitting < Stuhl zu Tisch >  | (des gleichen Tisches) |
|               | Splitting < Stuhl zu Stuhl >  | (des gleichen Tisches) |

• Direkt Buchung auf einen Gast

Sie befinden sich im Dialogfenster Buchung und haben diverse Artikel in die Bestelliste gebucht. Sie möchten die Bestellung direkt einem Gast zuordnen.

Durch Antippen <sup>CP</sup> auf die Taste **Split** wird der im Status angezeigte Tisch, z.B. der **Tisch 173** mit den zugehörigen Stühlen, dargestellt.

Durch Antippen <sup>(\*)</sup> eines Stuhles z.B. Nr **4**, werden alle Artikel dem Gast zugeordnet und gebucht, sowie die Bons am Bonziel ausgedruckt.

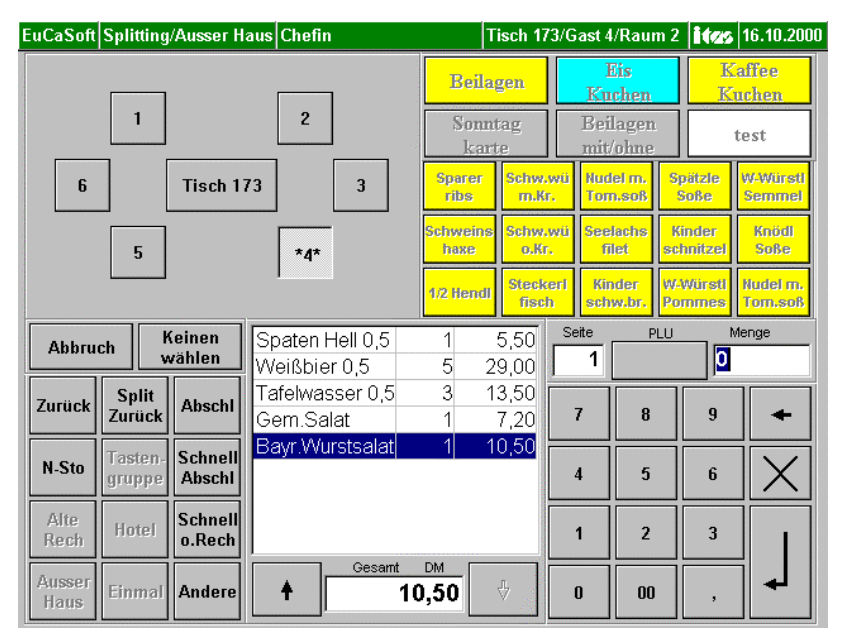

Im **Status** wird z.B. **Tisch 173** / **Gast 4** / **Raum 2** angezeigt. Stuhl 4 wird mittels Sternchen "\* 4 \* " als bebucht markiert.

Ist das Splitting, also das direkte Buchen auf einen Gast abgeschlossen, wechselt der Dialog zurück in **Buchung** und Sie können weitere Artikel eingeben.

• Splitting -Tisch zu Stuhl- (des gleichen Tisches)

Diese Funktion erlaubt es, ein Splitting der Buchungen vom Tisch auf einen Gast vorzunehmen, wenn Sie nicht schon bei der Bestellung die Artikel direkt auf einen Gast gebucht haben, sondern erst jetzt bei der Rechnungsstellung splitten wollen.

Damit haben Sie die Möglichkeit, Einzelrechnungen für einen einzelnen Gast zu erstellen.

#### Gastro-Kurzinfo

Sie haben zuvor für diesen Tisch die Bestellung aus der Bestelliste abgeschlossen und Sie befinden sich im Dialog **Buchung**.

z.B. wünscht einer Ihrer Gäste an diesem Tisch eine Rechnung.

Durch Antippen @ der Taste Split wechselt das Bild. Es wird z.B. der

"\* Tisch 173 \* " mit den zugehörigen Stühlen dargestellt.

Durch Antippen <sup>(P)</sup> von \* Tisch 173 \* werden im Dialog " Alte Session / Split" alle auf diesem Tisch gebuchten Artikel in der Bestelliste angezeigt.

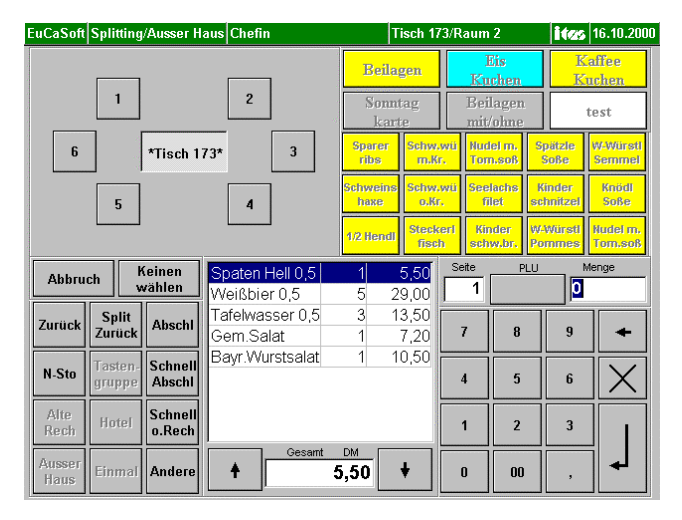

Durch Antippen <sup>(\*)</sup> können Sie nun in der Bestelliste die Artikel markieren, die Sie z.B. auf den Gast oder Stuhl Nr.: **4** splitten wollen. Durch Antippen <sup>(\*)</sup> von **Stuhl 4** werden die markierten Artikel auf diesen umgebucht.

Wollen Sie aus einer Summe eines Artikels nur eine bestimmte Menge umbuchen, dann geben Sie <sup>@</sup> die Menge über die Nummernblocktastatur ein. Tippen <sup>@</sup> auf den Artikel, dieser wird mit der gewünschten Anzahl markiert dargestellt. Dies können Sie bei anderen Artikeln entsprechend wiederholen.

Alle markierten Artikel werden in die Bestelliste des Stuhles aufgenommen, wenn Sie diesen antippen.

Sie können diesen Splittingvorgang solange wiederholen, bis alle Artikel des Tisches einer oder mehreren Personen zugeordnet wurden und einzeln abrechnen.

#### (Siehe hierzu die Kurzinfo zur "Taste Abschluß")

Sie tippen<sup>®</sup> auf die Taste **Split Zurück** und können weitere Bestellungen auf den Tisch buchen.

Sie tippen<sup>®</sup> auf die Taste **Zurück** und können einen neuen Tisch für Bestellungen aufrufen.

• Splitting < Stuhl zu Tisch > (des gleichen Tisches)

Durch Tippen <sup>(27)</sup> auf die Taste **Split** wird in der oberen linken Bildseite z.B. der **\* Tisch 173\***, mit den zugehörigen Stühlen dargestellt.

Durch Antippen <sup>@</sup> von z.B. **Stuhl \* 4 \*** werden alle gebuchten Artikel dieses Stuhles in der Bestelliste angezeigt.

Durch Antippen <sup>(\*)</sup> können Sie nun in der Bestelliste die Artikel markieren, die Sie von **Stuhl \* 4 \*** auf **\*Tisch 173 \*** umbuchen wollen.

Diese markierten Artikel können Sie jetzt durch Antippen F von **\*Tisch 173 \*** umbuchen.

Wollen Sie aus einer Summe eines Artikels nur eine bestimmte Menge umbuchen, dann geben Sie <sup>@</sup> die Menge über die Nummernblocktastatur ein. Tippen <sup>@</sup> auf den Artikel, dieser wird mit der gewünschten Anzahl markiert dargestellt. Dies können Sie bei anderen Artikeln entsprechend wiederholen. Alle markierten Positionen werden in die Bestelliste des Stuhles aufgenommen, wenn Sie diesen antippen.

Ist das Splitting abgeschlossen., tippen Sie 🐨 auf die Taste **"Split Zurück"** und Sie können weitere Bestellungen auf den Tisch oder Stuhl buchen.

• Splitting - Stuhl zu Stuhl -(des gleichen Tisches)

Durch Tippen <sup>(37)</sup> auf die Taste **Split** wird in der oberen linken Bildseite, z.B.der **\*Tisch 173 \***, mit den zugehörigen Stühlen dargestellt.

Durch Antippen <sup>(P)</sup> von z.B. **Stuhl \* 4 \*** werden alle gebuchten Artikel dieses Stuhles in der Bestelliste angezeigt.

Durch Antippen <sup>(27)</sup> können Sie nun in der Bestelliste die Artikel markieren, die Sie von **Stuhl \* 4 \*** auf **z.B Stuhl 2** umbuchen wollen.

Diese markierten Artikel können Sie jetzt durch Antippen 🍲 von **Stuhl 2** umbuchen.

Sie können diesen Splittingvorgang solange wiederholen, bis alle Artikel einem oder mehreren Gästen zugeordnet wurden.

Ist das Splitting abgeschlossen, tippen Sie @ auf die Taste **"Split Zurück"** und Sie können weitere Bestellungen auf den Tisch oder Stuhl buchen.

#### • Die Taste -Abschluß-

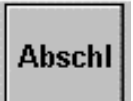

Wenn Sie diese Funktion antippen, können Sie diesen Tisch oder die Stühle abschließen d.h. abrechnen und Rechnungen erstellen.

Für gastbezogene **Einzelrechnungen** müssen Sie vorher das **Splitting**, wie beschrieben, durchgeführt haben .

Durch Antippen *Constant Constant Const* 

#### Kurzinfo

| EuCaSoft Abschluss/Ausser Haus       | Chefin    | Tisch 173/Raur | n 2            | ites 1 | 0:59:14      |
|--------------------------------------|-----------|----------------|----------------|--------|--------------|
|                                      |           | A              | bschliess      | en     |              |
| *1*                                  | 2 7       | E R            | echnung        |        |              |
|                                      | 2         | Rechnungs-     |                |        |              |
| *6* *Tisch 173*                      | 3         | rtikol Rabatt  | 🗹 Kopfa        | Iruck  |              |
|                                      |           |                | 🗖 Anha         | ng     |              |
| *5*                                  | 4         | Alle Tisch Ai  | usge-<br>ählte | hlung  | Rabatt       |
| Suchen ⇒                             |           | Seite          | PLU            | Mer    | nge          |
|                                      |           |                |                |        |              |
| Zurück Split Abschl<br>Zurück Zurück |           | 7              | 8              | 9      | +            |
| B-Sto Tasten-<br>gruppe Abschl       |           | 4              | 5              | 6      | $\mathbf{X}$ |
| Alte<br>Rech Hotel Schnell<br>o.Rech |           | 1              | 2              | 3      |              |
| Ausser<br>Haus Einmal Andere         | Gesamt DM | ) 🔶 O          | 00             | ,      | ₽            |

Sie haben nun verschiedene Möglichkeiten Rechnungen für die Gäste Zu erstellen und auszudrucken.

## Alle

Wenn Sie auf die Taste "Alle" tippen, erhalten Sie

**Einzelrechnungen** für alle mit Sternchen ( \*...\* ) gekennzeichneten Stühle und ev. dem Tisch .

#### Tisch

Wenn Sie auf die Taste **Tisch** tippen, erhalten Sie nur **eine Rechnung** für die Artikel, die **noch** auf den Tisch gebucht sind.

Es werden **keine** Rechnungen für Stühle ausgedruckt, wenn diese noch mit Sternchen gekennzeichnet sind z.B. Stuhl \*1 \*, \*4 \* usw.

Ausgewählte

Wenn Sie auf die Taste **Ausgewählte** tippen, erhalten Sie nur **Einzelrechnungen** für die zuvor ausgewählten Stühle oder auch für den Tisch. Sie haben z.B. **\*Tisch 6**173\* und **Stuhl \* 1** \*durch Antippen <sup>@</sup> ausgewählt .

Diese Taste ermöglicht eine Teilabrechnung des jeweiligen Tisches, z.B. falls bereits vereinzelt Gäste vor einer Endabrechnung des Tisches zahlen möchten.

Wenn Sie vorher über die Taste **Split** die Artikel auf die einzelnen Stühle, also Gäste, gesplittet d.h. **selektiert** haben, können Sie zu jedem Zeitpunkt getrennte Rechnungen erstellen.

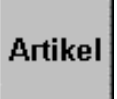

Für den Fall, daß nur bestimmte Artikel eines Tisches oder Stuhles abgerechnet werden sollen, drücken Sie die Taste "Abschl", dann auf den Tisch oder Stuhl, dann markieren sie den oder die Artikel in der Bestelliste.

Durch Drücken der Taste Artikel werden diese entsprechend abgerechnet.

| EuCaSoft       | Abschlus          | ss/Ausser         | Haus Chefin                     | Tisch '           | 173/Raum 2           | ites     | 16.10.2000              |
|----------------|-------------------|-------------------|---------------------------------|-------------------|----------------------|----------|-------------------------|
|                |                   |                   |                                 |                   | Abschl               | iessen   |                         |
|                | *1*               |                   | 2                               | Zurück            | 🔽 Rechn              | ung      |                         |
|                |                   |                   |                                 | Re                | echnungs-            |          |                         |
| *6*            |                   | *Tisch 1          | 73* 3                           | Artikal Raba      | tt 💌 K               | opfdruck |                         |
|                |                   |                   |                                 | Aluker            |                      | nhang    |                         |
|                | *5*               |                   | 4                               | Alle              | sch Ausge-<br>wählte | Zahlung  | Rabatt                  |
| -              |                   |                   | <b>F</b>                        |                   | L                    |          |                         |
| Abbru          | ch M              | (einen<br>vählen  | Spaten Hell 0,5<br>Weißbier 0,5 | 1 5,50<br>5 29,00 | 1                    |          | enge                    |
| Zurück         | Split<br>Zurück   | Abschl<br>Zurück  | Tafelwasser 0,5                 | 1 4,50            | 7 8                  | 9        | -                       |
| B-Sto          | Tasten-<br>gruppe | Schnell<br>Abschl |                                 |                   | 4 5                  | 6        | $\left  \times \right $ |
| Alte<br>Rech   | Hotel             | Schnell<br>o.Rech |                                 |                   | 1 2                  | 3        |                         |
| Ausser<br>Haus | Einmal            | Andere            | Gesamt 29                       | <u>⊅,00</u>       | 0 0                  | D ,      |                         |

#### Gastro-Kurzinfo

# Zahlung

Wenn sie die Taste Zahlung antippen kommen Sie in folgendes Dialogfenster.

| EuCaSoft       | Abschluss         | s/Ausser H        | laus Ch          | efin                  |          | Tisch 1      | 73/Raun          | n 2                  | ites  | 16.10.2000 |
|----------------|-------------------|-------------------|------------------|-----------------------|----------|--------------|------------------|----------------------|-------|------------|
| 30,00          | Gesamt            |                   |                  | Finanz-<br>weg        |          | , —          | A                | bschliess            | en    |            |
| 40,00          | 2                 | 29,00             | DM               | Rabatt<br>graphisch   | Zurück   | Re           | I⊻ R<br>chnungs- | echnung              |       |            |
| 50,00          | Bar<br>0.00       |                   | DM               | Inhouse<br>kredit     | Artikel  | Rabat        | Prom<br>t        | 🗹 Kopf               | druck |            |
| 100,00         | Zurück            |                   |                  | Inhouse-KK<br>Manuell |          |              |                  | C Anha               | ng    |            |
| 200,00         |                   | 0,00              | DM               | EFT                   | Alle     | Tis          | ch W             | isge-<br>ählte<br>Za | hlung | Rabatt     |
| Abbru          | ch Ke<br>wä       | einen<br>ählen    | Spater<br>Weißbi | n Hell 0,5<br>ier 0,5 | 1<br>5 2 | 5,50<br>9,00 | Seite            | PLU                  | M     | enge<br>O  |
| Zurück         | Split<br>Zurück   | Abschl<br>Zurück  | Tafelwa          | asser 0,5             | 1        | 4,50         | 7                | 8                    | 9     | +          |
| B-Sto          | Tasten-<br>gruppe | Schnell<br>Abschl |                  |                       |          |              | 4                | 5                    | 6     | $\times$   |
| Alte<br>Rech   | Hotel             | Schnell<br>o.Rech |                  |                       |          |              | 1                | 2                    | 3     |            |
| Ausser<br>Haus | Einmal            | Andere            | +                | Gesamt 2              | 9,00     | ∜            | 0                | 00                   | ,     |            |

Es wird der zu zahlende Betrag im Feld "Gesamt" angezeigt.

Links davon schlägt Ihnen die Kasse naheliegende Zahlungs-Geldbeträge vor. Sollte der Gast mit einem dieser angezeigten Beträge bezahlen, tippen Sie diesen an und das Rückgeld wird im Feld **"Zurück"** angezeigt. Sie können auch den Zahlungs-Geldbetrag über den Nummernblock eingeben.

Sollte in einer Fremdwährung bezahlt werden, so tippen Sie auf die Taste mit dem Währungskennzeichen (DEM, Sfr, US \$, EUR, BEF, FIM,ect.).

| 67,90 Dem |      |          |  |  |  |  |  |  |  |
|-----------|------|----------|--|--|--|--|--|--|--|
|           | DEM  | <b>A</b> |  |  |  |  |  |  |  |
| 1         | Sfr  | 1,15     |  |  |  |  |  |  |  |
| 1         | US\$ | 1,70     |  |  |  |  |  |  |  |
| Euro      | Eur  | 1,00     |  |  |  |  |  |  |  |
| Euro      | BEF  | 40,34    |  |  |  |  |  |  |  |
| Euro      | FIM  | 5,95     |  |  |  |  |  |  |  |
| Euro      | LUF  | 40,34    |  |  |  |  |  |  |  |
| -         | 100  |          |  |  |  |  |  |  |  |
| 4         | ĥ    | +        |  |  |  |  |  |  |  |

Es werden Ihnen dann die eingetragenen möglichen Währungen angezeigt. Durch Antippen<sup>®</sup> können Sie die entsprechende Währung auswählen. Sinngemäß können Sie die Währung des Rückgeldes festlegen.

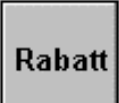

Wenn Sie auf die Taste Rabatt tippen, gelangen Sie in folgendes Dialogfeld.

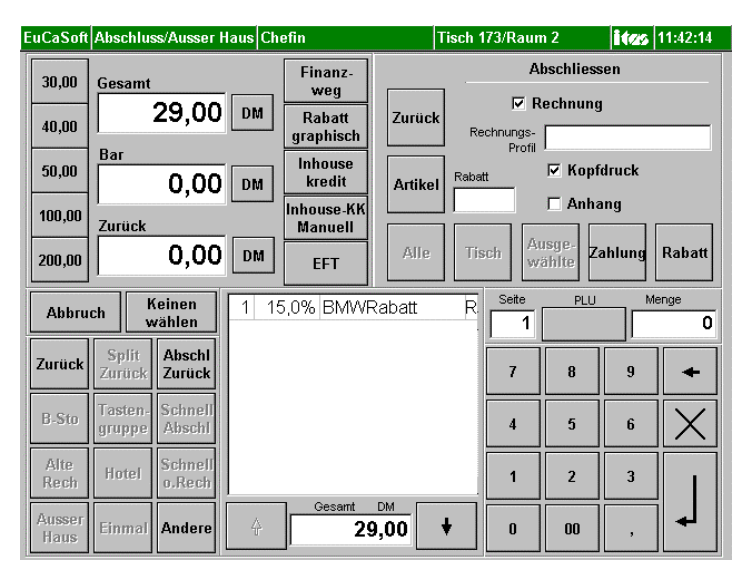

Es werden verschiedene Möglichkeiten von Rabatten vorgeschlagen. Alle Artikel, die als **rabattfähig** gekennzeichnet wurden, werden berücksichtigt.

Bestimmen Sie aus den Möglichkeiten den entsprechenden Rabatt.

Der Rechnungsbetrag wird um den Rabattbetrag gemindert.

Durch Antippen<sup>®</sup> der Taste Enter wird die Rechnung ausgedruckt.

Der Tisch oder Stuhl oder die Stühle wird / werden immer total abgeschlossen und individuelle Rechnungen erstellt.

### • Die Bedienerabmeldung

Sie beenden Ihre Arbeitszeit und möchten sich abmelden.

Hinweis: Für die Abmeldung sind alle Tische Ihres Reviers vorher abzuschließen oder müssen vorher von einem anderen Kellner übernommen werden.

Zunächst melden Sie sich mit Ihrem Kellnerschlüssel an. Sie befinden sich im Hauptdialogfenster **Raum-Bild**.

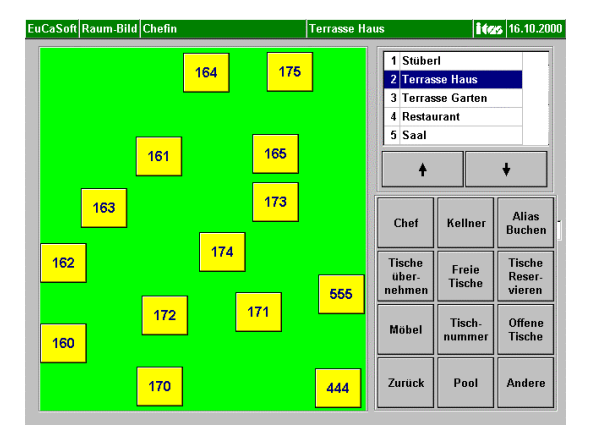

Durch Antippen <sup>(P)</sup> auf die Taste "**Kellner**" gelangen Sie in Ihr **Kellner-Login-** Fenster.

| EuCaSoft Kellner-Login Chefin | <b>itus</b> 11:45:05                   |
|-------------------------------|----------------------------------------|
| Kellner<br>Chefin             |                                        |
| Datum<br>Montag, 16. Oktob    | Zeit<br>er 2000 11:45:00               |
| Tisch-Reservierung            | Umsatz Ansehen                         |
| Abmelden                      | Journal Ansehen                        |
| Kasse<br>beenden              | Reviereinteilung                       |
| Schankanlage<br>zurücksetzen  |                                        |
| Zurück                        | Tische für andere<br>Kellner freigeben |
|                               |                                        |

Durch Antippen <sup>(\*)</sup> der Taste "**Abmelden**" werden Sie unter Ihrem Namen, Datum und Uhrzeit im Kassensystem abgemeldet.

Ferner erhalten Sie den Ausdruck Ihrer **Kellnerabrechnung** Zuletzt entnehmen Sie Ihren **Kellnerschlüssel**.